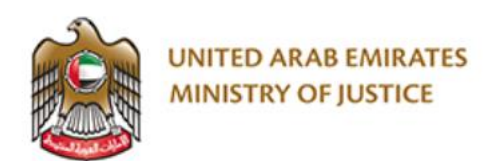

## MINISTRY OF JUSTICE UNITED ARAB EMIRATES

# TRANSLATION REGISTRATION USER GUIDE

Release 1.0 Sep 19, 2021

## Contents

| Chapter 1                             | .2 |
|---------------------------------------|----|
| About this Guide                      | .2 |
| User                                  | .2 |
| Callouts                              | .2 |
| Chapter 2                             | .3 |
| Submit Request                        | .3 |
| Chapter 3                             | .7 |
| Log in to your account                | .7 |
| Chapter 4                             | .8 |
| Payment                               | .8 |
| Payment Task                          | .8 |
| Chapter 5                             | .9 |
| Upload Docs after medical examination | .9 |
| Upload docs task                      | .9 |

## ABOUT THIS GUIDE

The purpose of this user guide aims at explaining the steps required for Translator Registration.

USER

Translators

## CALLOUTS

There are two types of callouts: tips and warnings.

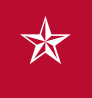

A Tip provides good-to-know information that helps users complete a task or procedure.

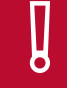

Warning means an information that has an impact on the user or the data.

#### SUBMIT REQUEST

Follow these steps to submit your registration request.

1. Visit this link https://www.moj.gov.ae/, the following page will be displayed:

| â | ABOUT MOJ | LAWS & LEGISLATION | E-SERVICES | DIGITAL PARTICIPATION | OPEN DATA | MEDIA CENTER | CONTACT US |
|---|-----------|--------------------|------------|-----------------------|-----------|--------------|------------|
|   |           |                    |            |                       |           |              |            |

#### Services

2. Click on the Electronic Services:

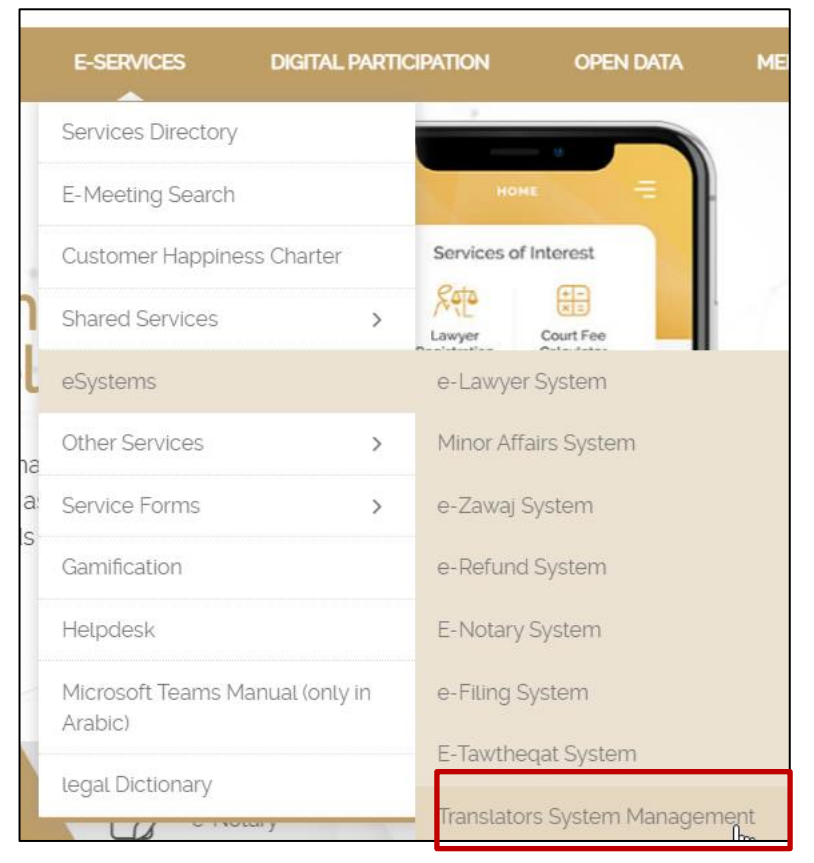

#### e-Services

3. The following page will be displayed.

| â       | ABOUT MOJ    | LAWS & LEGISLATIO    | N E-SERVICES      | DIGITAL PARTICIPATION |
|---------|--------------|----------------------|-------------------|-----------------------|
| Home    | E-Services F | Systems  Translators | System Management |                       |
| Tra     | anslator     | rs Systen            | n Manag           | ement                 |
| REL     | ATED LINKS   | ~                    | New Registration  |                       |
| Service | es Directory | ~                    | sign in           |                       |
| E-Mee   | ting Search  |                      |                   |                       |

Select Service

4. Click on New Registration.

#### Translation Registration

| 🖳 АВОИТ МОЈ                                                                                            | LAWS & LEGISLATION E-SER                | RVICES [ | DIGITAL PARTICIPATION | OPEN DATA           | MEDIA CENTER                                    | CONTACT US                                  |
|----------------------------------------------------------------------------------------------------|-----------------------------------------|----------|-----------------------|---------------------|-------------------------------------------------|---------------------------------------------|
|                                                                                                    |                                         |          |                       |                     | B                                               | B                                           |
| Tranclator D                                                                                           | odictration                             |          | Application Status    | Service Car         | d User Guide                                    | Renewal User Guide (*) is a mandatory field |
| I I ANSIALOF R                                                                                         | egistration                             |          |                       |                     |                                                 |                                             |
| Personal Details                                                                                       |                                         |          |                       |                     |                                                 |                                             |
| * Full Name                                                                                            | Full Name                               |          |                       |                     |                                                 |                                             |
| * Family Name                                                                                          | Family Name                             |          |                       |                     |                                                 |                                             |
| * Gender                                                                                               | Select                                  |          |                       |                     |                                                 |                                             |
| * Nationality                                                                                          | Select                                  |          |                       |                     |                                                 |                                             |
| * Telephone Number                                                                                     | 971XXXXXXX                              |          |                       |                     |                                                 |                                             |
| Fax Number                                                                                             | 971XXXXXXX                              |          |                       |                     |                                                 |                                             |
| * Emirates Id                                                                                          | 7841XXXXXXXXXXX                         |          |                       |                     |                                                 |                                             |
| * Date of Birth                                                                                        |                                         | Ē        |                       | (Max ir             | nage size 300 KB, image<br>type ipeg, ipg, gif) |                                             |
| * Email Address                                                                                        | (Date Format : dd/mm/yyyy)              |          |                       |                     |                                                 | BROWSE UPLOAD                               |
|                                                                                                    | (Email Format : username@domain.com)    |          |                       |                     |                                                 |                                             |
| * User Name                                                                                            | User Name                               |          |                       |                     |                                                 |                                             |
| * Mobile Phone Number                                                                                  |                                         |          |                       |                     |                                                 |                                             |
|                                                                                                    | (MODILE FORMAT : 9715XXXXXXXX)          |          |                       |                     |                                                 |                                             |
| Address                                                                                                |                                         |          |                       |                     |                                                 |                                             |
| * Emirate                                                                                              | Select                                  |          | Di                    | strict/City/ Town : | District/City/ Town                             |                                             |
| * Street                                                                                               | Street                                  |          |                       | Building :          | Building                                        |                                             |
| * Floor                                                                                                | Floor                                   |          |                       | * Apartment No :    | Apartment No                                    |                                             |
|                                                                                                    |                                         |          |                       |                     |                                                 |                                             |
| Academic Information                                                                                   |                                         |          |                       |                     |                                                 |                                             |
| * Academic Qualification                                                                               | Academic Qualification                  |          | * (                   | Graduation Date :   |                                                 | 1                                           |
| * College / University Name                                                                            | College / University Name               |          |                       |                     | (Date Format : dd/mm/y                          | (YYY)                                       |
|                                                                                                    |                                         |          |                       |                     |                                                 |                                             |
| Professional Information                                                                               | ۱                                       |          |                       |                     |                                                 |                                             |
| * Translation Language                                                                                 | Translation Language                    |          |                       |                     |                                                 |                                             |
|                                                                                                    |                                         |          |                       |                     |                                                 |                                             |
| Attachment Detail                                                                                      |                                         |          |                       |                     |                                                 |                                             |
| Please upload only pdf documents w                                                                     | hose file size should not exceed 5MB    |          |                       |                     |                                                 |                                             |
| * Document Name                                                                                        | Select                                  |          | Doc                   | ument Remarks :     |                                                 |                                             |
| * File Path                                                                                            | BROWSE                                  | UPLOAD   |                       |                     |                                                 |                                             |
|                                                                                                    |                                         |          |                       |                     |                                                 | 11                                          |
| NoteA Sign Introductory form is mandatory, PleaseClick Hereto download(File Size 1 MB, File Type PDF). |                                         |          |                       |                     |                                                 |                                             |
| Noteundertaking FormClick Hereto                                                                       | ιονιπισα(πιε size τ mB, File Type PDF). |          |                       |                     |                                                 |                                             |
| Document Name                                                                                          | Document Remar                          | ks       |                       | File Name           | 2                                               | Action                                      |
|                                                                                                    |                                         |          |                       |                     |                                                 |                                             |
|                                                                                                    |                                         |          |                       |                     |                                                 |                                             |
|                                                                                                    |                                         | 2        | SOBMIT                |                     |                                                 |                                             |

Translator Registration Page

- 5. Enter the related details and upload the documents needed then click on Submit.
- 6. You request will be submitted successfully, and the system will display the ref no.

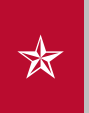

You will receive notification from the system about the status of your request processing.

### LOG IN TO YOUR ACCOUNT

- 1. Once your request is initially approved, you will receive a notification contains a link to create your password.
- 2. Click on the link, the following page will be displayed:

| Username           | mak_97      |
|--------------------|-------------|
| Password *         |             |
| Confirm Password * |             |
|                    |             |
|                    | Save Cancel |

Reset Password

3. Enter the details then click on Save.

| Create Password                 |
|---------------------------------|
| Create Password Success Message |
| Login                           |

Log in

- 4. Click on Log in and enter the username and password.
- 5. System will verify and then will allow you to login successfully.

PAYMENT

## **PAYMENT TASK**

Once your request is approved, you will receive a notification to make the payment.

Follow these steps:

- 1. Log on to your account and from the dashboard click on  $\boxed{\blacksquare}$ .
- 2. Follow the on-screen instructions to make the payment via the eDirham gateway.

### UPLOAD DOCS AFTER MEDICAL EXAMINATION

## UPLOAD DOCS TASK

Once you complete the medical examination, you will receive a task to upload the documents.

Follow these steps:

Follow these steps:

- 1. Log on to your account and from the dashboard click on
- 2. Follow the on-screen instructions to download the documents required to be filled in then repeat the same steps to upload them again.
- 3. Click on Submit.
- 4. The documents will be sent to the Translator department for review and process